# Moduły

# Obciążenia i Obciążenia Eurokod PN-EN

# Spis treści

| )BCIĄŻENIA EUROKOD PN-EN                                    | 3     |
|-------------------------------------------------------------|-------|
| OGÓLNE                                                      |       |
| PROGRAMU                                                    |       |
| NE DANYCH                                                   | 4     |
| /OWYCH FUNKCJI PROGRAMU                                     | 5     |
| u roboczego modułu Obciążenia                               | 5     |
| liczeniowe                                                  | 7     |
| a obciążeń                                                  | 8     |
| e obciążenia                                                | 9     |
| ı normowe wg norm PN (moduł Obciążenia PN)                  | 9     |
| zenia stałe wg PN-82/B-02001                                |       |
| żenia użytkowe wg PN-82/B-02003 (technologiczne i montażowe | e) 10 |
| żenia użytkowe wg PN-82/B-02003 (ciężary objętościowe)      |       |
| tenie śniegiem wg PN-80/B-02010                             | 11    |
| żenie oblodzeniem wg PN-87/B-02013                          | 12    |
| żenie wiatrem wg PN-77/B-02011                              | 12    |
| żenie od pojazdów wg PN-82/B-02004                          | 13    |
| ator                                                        | 13    |
| a normowe wg norm PN-EN (moduł Obciążenia PN-EN)            | 14    |
| żenia stałe wg PN-EN 1991-1-1:2004 Eurokod1                 | 14    |
| żenia użytkowe wg PN-EN 1991-1-1:2004 Eurokod 1             | 15    |
| żenie śniegiem wg PN-EN 1991-1-3:2005 Eurokod 1             | 15    |
| żenie wiatrem wg PN-EN 1991-1-4 Eurokod 1                   |       |
| pciążeń na dachu                                            | 16    |
| bliotekami pojedynczych obciążeń i zestawów obciążeń        | 17    |
| a z modułami obliczeniowymi                                 | 19    |
|                                                             |       |
| ZESTAWIENIE OBCIĄŻEŃ                                        |       |
|                                                             |       |

# 010-011. Obciążenia i Obciążenia Eurokod PN-EN

#### 010-011.1. Wiadomości ogólne

Moduł **Konstruktor - Obciążenia** został zaprojektowany jako podstawowe narzędzie do wykonywania zestawień obciążeń w ramach zintegrowanego pakietu wspomagania projektowania Konstruktor. Program ma dwa podstawowe cele:

- Wykonanie typowego tabelarycznego zestawienia obciążeń, przewidzianego w dalszej kolejności do umieszczenia w obliczeniach statycznych załączanych do projektu.
- Wykonanie listy wartości dostępnych w postaci drzewa przy określaniu wielkości poszczególnych obciążeń w poszczególnych modułach programu Konstruktor.

#### 010-011.2. Opis ogólny programu

Każdy nowo założony projekt może posiadać jeden blok służący do wykonywania zestawień obciążeń aktywnych w danym projekcie. Brak możliwości umieszczania kilku modułów obciążenia w ramach jednego projektu podyktowany jest koniecznością zachowania przejrzystości jego struktury i logiką wykonywania zestawień tego typu (jeden projekt – jedno zestawienie obciążeń).

Program wykonany został w postaci arkusza kalkulacyjnego o trzech kolejnych stopniach zagnieżdżenia. Pierwszym stopniem są kolejno numerowane i opisane pozycje obciążeń (np. Poz. 1. Obciążenia dachu) . W ramach każdej pozycji można dokonać kilku osobnych zestawień obciążeń (np. obciążenie śniegiem, obciążenie wiatrem, obciążenia stałe, obciążenia zmienne). Natomiast na każde zestawienie może składać się kilka różnych obciążeń (np. pokrycie, podkład, ocieplenie, ciężar płyty stropu, tynk itp.).

Program dokonuje odpowiednich zestawień osobno dla obciążeń charakterystycznych, osobno dla obciążeń obliczeniowych, uwzględniając podane przez użytkownika współczynniki obciążenia.

W modułach zaimplementowano podstawowe dane zawarte we wszystkich podstawowych normach obciążeniowych zarówno wg norm PN jak i norm PN-EN. Ze względów praktycznych dostęp do tych norm rozdzielono na dwa odrębne identyczne pod względem funkcjonalny moduły. W wykonywanych projektach nie wolno mieszać obciążeń i obliczeń wg różnego typu norm. Zawsze gdy obliczenia wykonujemy wg normy PN stosujemy obciążenia wg norm PN i odwrotnie gdy liczymy wg normy PN-EN zestawienie obciążeń również wykonujemy wg norm PN-EN.

Zestawienia obciążeń dokonywane są w jednostkach układu SI tj. kN i m. Taki sztywny dobór jednostek wynika z konieczności zachowania pełnej zgodności z polskimi normami z jednej strony i modułami obliczeniowymi z drugiej, gdzie stosowane są kN, kNm i kN/m. Moduł obciążenia pozwala na wykonywanie odpowiednich zestawień w postaci obciążenia ciągłego (kN/m, kN/m<sup>2</sup>), oraz w postaci sił skupionych (kN, kNm).

W każdym zestawieniu w polach wartość, mnożnik i współczynnik, pod prawym klawiszem myszki dostępny jest kalkulator, który pozwala na wykonanie odpowiednich przeliczeń, a także zapamiętanie ich składni.

W programie przewidziano cztery podstawowe typy obciążenia: stałe, zmienne, śnieg i wiatr. W przypadku gdy użytkownik określi kąt pochylenia elementu, oraz wszystkie obciążenia

w ramach jednego zestawienia będą tego samego typu, istnieje możliwość dokonania rozkładu tego obciążenia na odpowiednie kierunki (pionowy i poziomy lub prostopadły i równoległy do elementu) zależnie od jego rodzaju (śnieg, wiatr, zmienne, stałe). W zależności od typu pokazywane są wzory wg których wykonany został rozkład obciążenia.

Podczas pracy z modułem obliczeniowym **Rama 2D**, przy określaniu wartości obciążenia, pod odpowiednim przyciskiem dostępne jest "drzewo" wcześniej zdefiniowanych pozycji obliczeniowych, z którego możemy pobrać potrzebną wartość obciążenia. W ten sposób dostępne są poszczególne pozycje zestawień, oznaczone odpowiednim symbolem, zarówno jako obciążenie obliczeniowe jak i charakterystyczne.

Przeliczenie każdego zestawienia odbywa się automatycznie po każdej dowolnej korekcie wartości obciążenia, mnożnika lub współczynnika obciążenia i wciśnięciu klawisza "Enter". Dodatkowe możliwości modułu to:

- Zapisywanie zestawów obciążeń do biblioteki użytkownika, z możliwością ich pobierania w dowolnym projekcie (np. zestaw warstw dla stropu Fert lub Teriva).
- Zapisywanie pojedynczego obciążenia do biblioteki użytkownika, z możliwością jego dalszego pobrania w dowolnym projekcie (np. obciążenie od blachodachówki).
- Zapamiętywanie i odtwarzanie domyślnego ustawienia kolumn tabeli na ekranie.
- Kolorowe opisanie wartości złożonych wprowadzonych do tabel (np. 3 x 5 / 12+8) i zapamiętanie ich struktury w podpowiedzi pokazywanej przy wskazaniu na nich myszką.
- Dodawanie i usuwanie pojedynczego obciążenia w dowolnym miejscu każdego zestawienia obciążeń.

#### 010-011.3. Wprowadzanie danych

Nawiasy klamrowe używane poniżej oznaczają, że parametr bądź wielkość w nich zawarta jest:

[...] jednostką, w jakiej podawana jest poszczególna wielkość,

<...> parametrem opcjonalnym, tj. takim, który w pewnych sytuacjach może nie występować,

{...} zakresem, w jakim występuje dana wielkość.

# 010-011.4. Opis podstawowych funkcji programu

KONSTRUKTOR 3.5 - Licencja dla: Do celow b \_ # × t <u>E</u>lementy <u>W</u>idok <u>O</u>kna Ob . 🖆 😑 😝 🗶 💃 💐 💱 🦑 🧩 📾 🗐 🔘 🕕 🗢 🚜 😾 Obciązenie 🗢 🛃 🗛 **₩**¥ **₩**× Pozycia Zestaw Nazwa Obciątenia dachu snia dachu - Rama w osi A-A snia dachu - Rama w osi B-B Obciątenia stropów nia stropów - Rama w osi B-B oz. 1.1 oz. 1.2 loz. 2.1 Тур Obciążenie obliczeniowe ---stako stako stako stako ry Fert-60 gpk1=0.00 gpd1=0.00 kNim grk1=0.00 grd1=0.00 kNim R E > Obciążenia stałe & Obciążenia zmienne & Ścianka działowa /

# 010-011.4.1. Opis ekranu roboczego modułu Obciążenia

Ekran roboczy modułu **Obciążenia** składa się z trzech podstawowych segmentów:

• "Drzewa" struktury modułu **Obciążenia** umieszczonego w drzewie projektu.

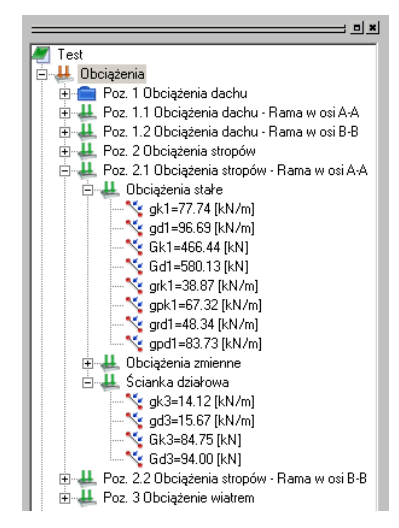

• Listwy z ikonami i przyciskami dodaj/usuń pozycję, zestaw, obciążenie.

| Pozycja 🔩 🗙 Zestaw             | Obciążenie < 🛃                                                                  |
|--------------------------------|---------------------------------------------------------------------------------|
| <u></u>                        | - Powrót do domyślnego ustawienia kolumn<br>tabeli.                             |
| <u>+</u>                       | - Zapis aktualnego ustawienia kolumn tabeli.                                    |
| Zestaw 🥌 🕌                     | - Dodatkowa ikona < wywołująca bibliotekę zestawów użytkownika.                 |
| Obciążenie 🥪 🛓                 | - Dodatkowa ikona 差 wywołująca bibliotekę<br>pojedynczych obciążeń użytkownika. |
| dytowalnej listy numerów pozyc | cii obliczeniowych i lich nazw                                                  |

Edytowalnej listy numerów pozycji obliczeniowych i ich nazw.

| Numer    | Nazwa                               |
|----------|-------------------------------------|
| Poz. 1   | Obciążenia dachu                    |
| Poz. 1.1 | Obciążenia dachu - Rama w osi A-A   |
| Poz. 1.2 | Obciążenia dachu - Rama w osi B-B   |
| Poz. 2   | Obciążenia stropów                  |
| Poz. 2.1 | Obciążenia stropów - Rama w osi A-A |
| Poz. 2.2 | Obciążenia stropów - Rama w osi B-B |
| Poz. 3   | Obciążenie wiatrem                  |
|          |                                     |

 Kolejnych arkuszy zestawów obciążeń zawartych w ramach danej pozycji obliczeniowej.

|   | Typ<br>Obciaż | enia | Rodzej Obciążenia                                   | Wartość   | Jednosti  | a  | Mnoż | nik | Obciążenia<br>charakterystyczne | VVsp.<br>obciążenia | Obciążenie<br>obliczeniowe |
|---|---------------|------|-----------------------------------------------------|-----------|-----------|----|------|-----|---------------------------------|---------------------|----------------------------|
|   |               |      |                                                     |           |           |    | m    | •   | kN/m 💌                          |                     | kN/m                       |
| 1 | stałe         |      | Warstwy posadzkowe                                  | 1.10      | kN/m2     | ¥. | 6.00 |     | 6.60                            | 1.30                | 8.58                       |
| 1 | stale         | -    | Paroizolacja                                        | 0.10      | kN/m2     | -  | 6.00 |     | 0.60                            | 1.20                | 0.72                       |
| 2 | stałe         | •    | Strop gęstożebrowy Fert-60                          | 3.50      | kN/m2     | •  | 6.00 |     | 21.00                           | 1.10                | 23.10                      |
| 3 | stale         | -    | Tynk cementowo - wapienny                           | 0.19      | kN/m2     | ¥. | 6.00 |     | 1.14                            | 1.20                | 1.37                       |
|   |               |      |                                                     |           |           |    |      |     | gk1=29.34 [kN/m]                | 1.15                | gd1=33.77 [kN/m]           |
|   |               |      | mnożnik sumy:                                       |           |           |    | 0.00 |     | Gk1=0.00 [kN]                   | 1.15                | Gd1=0.00 [kN]              |
|   |               |      | nachylenie alta                                     | 0.0       |           |    |      |     |                                 |                     |                            |
|   |               |      | gp=g*cos(alfa)                                      | gpk1=0.00 | gpd1=0.0  | 0  | kN/m |     |                                 |                     |                            |
|   |               |      | gr=g*sin(alfa)                                      | grk1=0.00 | grd1=0.00 | )  | kN/m |     |                                 |                     |                            |
| _ |               |      |                                                     |           | -         |    |      |     |                                 |                     |                            |
|   | N Ohc         | iaże | nia stałe 🖌 Obciażenia zmienne 🦌 Ścianka działowa 🖊 |           | •         |    |      |     |                                 |                     |                            |

Dodatkowo wywołanie modułu **Obciążenia** powoduje dodanie do menu górnego **Konstruktora** rozwijalnego menu "Obciążenia", które pozwala usuwać i dodawać pozycje, zestawy i pojedyncze obciążenia.

|                              |                                                                                                    | Obciążenia <u>N</u> arzędzia <u>P</u>                                                                                                    | omoc                        |
|------------------------------|----------------------------------------------------------------------------------------------------|----------------------------------------------------------------------------------------------------|-----------------------------|
|                              |                                                                                                    | Pozycje 🕨 📸                                                                                                    | a 🔒 👞 🔜 🗶                   |
|                              |                                                                                                    | Zestawy 🕨 🚜                                                                                                    | Dodaj zestaw                |
| Obciążenia <u>N</u> arzędzia | Pomoc                                                                                                    | Obciążenia 🕨 拱                                                                                                    | Usuń zestaw                 |
| Pozycje 🕨 🧯                  | Dodaj pozycje                                                                                                    | <b>》</b>                                                                                                    | Zapisz zestaw do biblioteki |
| Zestawy 🕨 🕯                  | 🗙 Usuń pozycje                                                                                                    | Pozycja 🔤 🙀 🐋 🔫                                                                                                    | Wstaw zestaw z biblioteki   |
| Obciążenia 🕨 🛚               | 📲 Sortuj pozycje                                                                                                    |                                                                                                    | Wyczyść zestaw              |
|                              | Obciążenia Narzędzia F<br>Pozycje +<br>Zestawy +<br>Obciążenia +<br>Fozycja +<br>Pozycja +<br>Cobciążenia +<br>Cobciążeni +<br>Cobciążeni +<br>Cobciążenia | 2omoc<br>2omoc<br>2omoc<br>2odaj obciążenie<br>Usuń obciążenie<br>Zapisz obciążenie do bibliotek<br>Wstaw obciążenie z biblioteki<br>Wstaw obciążenie z biblioteki | i                           |

#### 010-011.4.2. Pozycje obliczeniowe

Wszystkie pozycje obliczeniowe określone są w module poprzez dwa parametry:

- numer pozycji obliczeniowej
- nazwę pozycji obliczeniowej

Dodawanie i usuwanie pozycji (wraz z zawartymi w niej zestawami) wykonywane jest po naciśnięciu odpowiedniego przycisku dodaj/usuń pozycję. Przed usunięciem danej pozycji należy zaznaczyć wiersz lub ikonę pozycji, która ma być usunięta.

Edycja numeru pozycji i jej nazwy odbywa się w oknie, które można otworzyć poprzez dwukrotne kliknięcie na ikonie (lub wierszu) pozycji.

| P | ozycje |                                  | × |
|---|--------|----------------------------------|---|
|   | Numer  | Poz. 1.2                         |   |
|   | Nazwa  | Ubciążenia dachu - Hama w osi B- |   |
|   |        | OK Anuluj                        |   |

Przełączanie wyświetlania pozycji między trybem wierszowym i ikonami, możliwe jest w pasku górnym, menu Widok – Duże ikony lub Szczegóły, oraz za pomocą odpowiednich przycisków

lub 🔜 bezpośrednio z poziomu obszaru roboczego ekranu.

#### 010-011.4.3. Zestawienia obciążeń

|     | Tyj<br>Obcia: | o<br>ženia | Rodzaj Obciążenia                                   | Wartość   | Jednostka | Mnożnik | Obciążenia<br>charakterystyczne | Wsp.<br>obciążenia | Obciążenie<br>obliczeniowe | - |
|-----|---------------|------------|-----------------------------------------------------|-----------|-----------|---------|---------------------------------|--------------------|----------------------------|---|
|     |               |            |                                                     |           |           | m 💌     | kN/m 💌                          |                    | kN/m                       |   |
| 1   | stałe         | •          | Warstwy posadzkowe                                  | 1.10      | kN/m2 💌   | 6.00    | 6.60                            | 1.30               | 8.58                       |   |
| 1   | stałe         |            | Paroizolacja                                        | 0.10      | kN/m2 💌   | 6.00    | 0.60                            | 1.20               | 0.72                       |   |
| 2   | stałe         | -          | Strop gęstożebrowy Fert-60                          | 3.50      | kN/m2 👱   | 6.00    | 21.00                           | 1.10               | 23.10                      |   |
| 3   | stałe         |            | Tynk cementowo - wapienny                           | 0.19      | kN/m2 💌   | 6.00    | 1.14                            | 1.20               | 1.37                       |   |
|     |               |            |                                                     |           |           |         | gk1=29.34 [kN/m]                | 1.15               | gd1=33.77 [kN/m]           |   |
|     |               |            | mnożnik sumy:                                       |           |           | 6.00    | Gk1=176.84 [kN]                 | 1.15               | Gd1=202.61 [kN]            |   |
|     |               |            | nachylenie alfa                                     | 0.0       |           |         |                                 |                    |                            |   |
|     |               |            | gp=g*cos(alfa)                                      | gpk1=0.00 | gpd1=0.00 | kN/m    |                                 |                    |                            |   |
|     |               |            | gr=g*sin(alfa)                                      | grk1=0.00 | grd1=0.00 | kN/m    |                                 |                    |                            |   |
|     |               |            |                                                     |           |           |         |                                 |                    |                            |   |
| ۱ ) | ∖оь           | ciąże      | nia stałe 🖌 Obciążenia zmienne 🤺 Ścianka działowa 🖊 |           | •         |         |                                 |                    |                            |   |

W ramach jednej pozycji obliczeniowej można wprowadzić kilka niezależnych zestawów obciążeń (np. w "Poz.1.1. Obciążenia stropu II-go piętra" możemy wprowadzić zestaw - obciążenia stałe, zestaw - obciążenia użytkowe i zestaw - siła skupiona od ścianki działowej).

Aby zmienić nazwę zestawu (na np. Obciążenia stałe) wykonujemy dwuklik (podwójne kliknięcie) na odpowiedniej nazwie zestawu, a następnie przesuwając kursor za pomocą klawiatury i używając klawisza "Backspace" kasujemy nazwę istniejącą i wpisujemy nową, lub naciskając klawisze "Shift" i "End" zaznaczamy starą nazwę a następnie nadpisujemy nową.

W wyniku obliczenia zestawień możemy uzyskać wielkości o następujących symbolach i oznaczeniu (w nawiasie podano oznaczenia na ekranie monitora):

| g`g<br>(gk            | gd)                   | [kN/m] | <ul> <li>obciążenie ciągłe od ciężaru własnego, charakterystyczne<br/>i obliczeniowe</li> </ul>    |
|-----------------------|-----------------------|--------|----------------------------------------------------------------------------------------------------|
| G <sup>k</sup> (      | G₫                    | [kN]   | <ul> <li>obciążenie skupione od ciężaru własnego, charakterystyczne</li></ul>                      |
| (Gk                   | Gd)                   |        | i obliczeniowe                                                                                     |
| p <sup>k</sup>        | p⁴                    | [kN/m] | <ul> <li>obciążenie ciągłe od obciążenia użytkowego, charakterystyczne</li></ul>                   |
| (pk                   | pd)                   |        | i obliczeniowe                                                                                     |
| P <sup>k</sup><br>(Pk | P <sup>d</sup><br>Pd) | [kN]   | <ul> <li>obciążenie skupione od obciążenia użytkowego, charakterystyczne i obliczeniowe</li> </ul> |
| s <sup>k</sup>        | s <sup>d</sup>        | [kN/m] | <ul> <li>obciążenie ciągłe od obciążenia śniegiem, charakterystyczne</li></ul>                     |
| (sk                   | sd)                   |        | i obliczeniowe                                                                                     |
| S <sup>k</sup>        | S⁴                    | [kN]   | <ul> <li>obciążenie skupione od obciążenia śniegiem, charakterystyczne</li></ul>                   |
| (Sk                   | Sd)                   |        | i obliczeniowe                                                                                     |
| w <sup>k</sup>        | w <sup>d</sup>        | [kN/m] | <ul> <li>obciążenie ciągłe od obciążenia wiatrem, charakterystyczne</li></ul>                      |
| (wk                   | wd)                   |        | i obliczeniowe                                                                                     |
| W <sup>k</sup>        | W <sup>d</sup>        | [kN]   | <ul> <li>obciążenie skupione od obciążenia wiatrem, charakterystyczne</li></ul>                    |
| (Wk                   | Wd)                   |        | i obliczeniowe                                                                                     |

Aby dodać zestawienie w ramach danej pozycji należy nacisnąć przycisk: Zestaw – Dodaj.

Aby usunąć zestawienie z danej pozycji należy kliknąć na nazwę tego zestawienia i nacisnąć przycisk: Zestaw – Usuń.

#### 010-011.4.4. Pojedyncze obciążenia

Na każdy zestaw obciążeń może składać się pojedyncze obciążenie (np. obciążenie wiatrem) lub kilka różnych obciążeń (np. ciężar posadzki, ocieplenia, paroizolacji, płyty stropu i tynku). Zaleca się nie łączyć w ramach zestawu kilku obciążeń o różnym charakterze (np. obciążenia stałego ze zmiennym lub śniegu z wiatrem), pozwoli to na zachowanie większej przejrzystości projektu oraz pozwala na wykonanie rozkładu obciążenia na dachu na kierunek pionowy i poziomy lub prostopadły i równoległy do połaci w zależności od charakteru obciążenia.

Opis elementów wiersza obciążeń:

| Nr obciążenia                   | [-]                  | Kolejny numer obciążenia w zestawieniu<br>generowany przez program.                    |                                          |
|---------------------------------|----------------------|----------------------------------------------------------------------------------------|------------------------------------------|
| Typ obciążenia:                 | [-]                  | Wybierany z listy typ obciążenia.                                                      | {stałe, zmienne,<br>śnieg, wiatr}        |
| Rodzaj<br>obciążenia:           | [-]                  | Dowolny tekst opisujący obciążenie<br>podawany przez użytkownika.                      |                                          |
| Mortoćći                        | [kN/m <sup>2</sup> ] | Dowolna wartość obciążenia przejęta z norm                                             |                                          |
| wanosc.                         | [kN/m <sup>3</sup> ] | lub wpisana przez użytkownika.                                                         |                                          |
| Jednostka:                      | [-]                  | Wybór z listy jednostki.                                                               | {kN/m <sup>2</sup> ; kN/m <sup>3</sup> } |
| Mnożnik:                        | [m]<br>[m²]          | Dowolnie złożony mnożnik wartości<br>obciążenia przeliczający jego wartość<br>na kN/m. |                                          |
| Obciążenie<br>charakterystyczne | [kN/m]               | Wartość obciążenia charakterystycznego<br>przeliczona przez program.                   |                                          |
| Współczynnik<br>obciążenia      | [-]                  | Wpisana przez użytkownika wielkość współczynnika obciążenia.                           |                                          |
| Obciążenie<br>obliczeniowe      | [-]                  | Wartość obciążenia obliczeniowego<br>przeliczona przez program.                        |                                          |

Aby dodać w danym zestawieniu obciążenie należy kliknąć na przycisk: Obciążenie – Dodaj.

Aby usunąć obciążenie w określonym zestawieniu zaznaczamy wiersz tego obciążenia stając kursorem (poziomy wskaźnik) na początku wiersza, a następnie uruchamiamy przycisk: Obciążenie – Usuń.

#### 010-011.4.5. Obciążenia normowe wg norm PN (moduł Obciążenia PN)

W programie w module Obciążenia PN zaimplementowano (z programu firmy ArCADiasoft - ITI) bazy i programy obliczeniowe podstawowych obciążeń normowych wg norm PN:

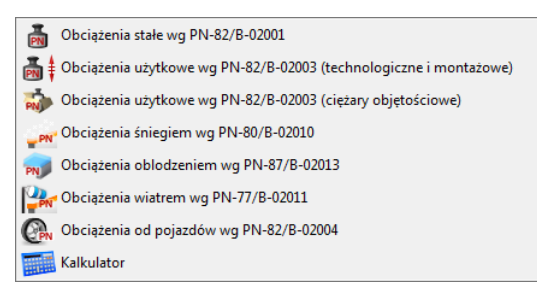

Wszystkie powyższe normy dostępne są przy wpisywaniu obciążenia, po naciśnięciu pola "wartość" prawym klawiszem myszki. Po wykonaniu obliczeń w odpowiedniej zakładce normy, naciśnięcie przycisku OK. powoduje przekazanie wartości do zestawienia obciążeń.

#### 010-011.4.6.1. Obciążenia stałe wg PN-82/B-02001

W oknie **Obciążeń stałych** wybieramy odpowiednią grupę materiałów, następnie rodzaj elementu (ewentualnie podajemy mnożnik do ciężaru – domyślnie 1) i przekazujemy wartość do odpowiedniego pola zestawienia obciążeń. Dla ciężaru własnego wartość obciążenia pobierana jest w kN/m<sup>2</sup> i kN/m<sup>3</sup>.

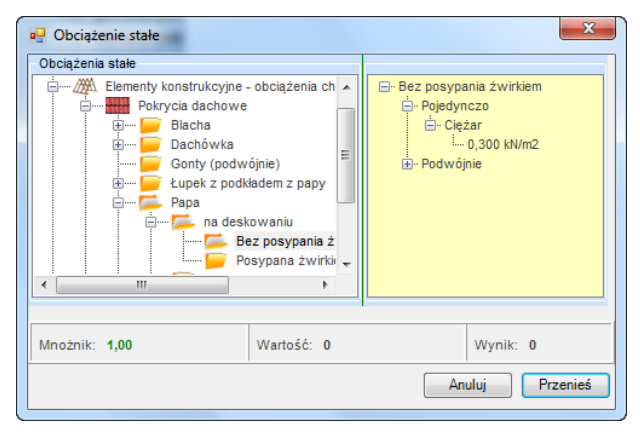

#### 010-011.4.6.2. Obciążenia użytkowe wg PN-82/B-02003 (technologiczne i montażowe)

Analogicznie w oknie **Obciążenia użytkowe** wybieramy rodzaj pomieszczenia i jego przeznaczenie i przekazujemy wartość obciążenia do odpowiedniego pola zestawienia obciążeń. Dla obciążenia zmiennego jego wartość pobierana jest w kN/m<sup>2</sup>.

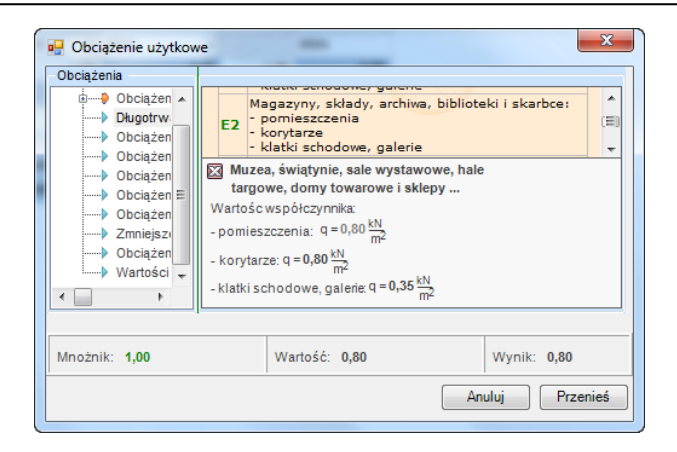

# 010-011.4.6.3. Obciążenia użytkowe wg PN-82/B-02003 (ciężary objętościowe)

52 Obciążenie użytkowe Ciężary objętościowe -QQ Materiały budowlane sypkie - W stanie powietrznosuchym . 🚊 ---- 📂 Cement . ⊡. ciężar objętościowy .... 🥃 luźno usypany ---- 16.0 kN/m3 📄 w workach - kąt tarcia wewnętrznego ---- 30 stopni 📁 zbity 🥃 w silosach Gips budowlany Glina Glinoporvt Kamień polny 4 111 Mnożnik: 1,00 Wartość: 16,00 Wynik: 16,00 Anuluj Przenieś

W oknie Obciążenia użytkowe wybieramy odpowiedni ciężar objętościowy materiału:

#### 010-011.4.6.4. Obciążenie śniegiem wg PN-80/B-02010

W oknie **Obciążenie śniegiem** należy wybrać na mapie lub w okienku miejscowość (okolicę) której dotyczy dany projekt, ustalić typ obiektu i spadki dachu oraz inne parametry potrzebne do ustalenia normowego obciążenia śniegiem:

| Wymiary Strefa obciążenia |                                              | Wyniki                      |
|---------------------------|----------------------------------------------|-----------------------------|
| Rodzaj dachu: Jednospac   | towe<br>towe<br>α<br>α <sub>2</sub> =30,00 ° | $S_{1}=1,5\frac{kN}{m^{2}}$ |
| Mnożnik: 1.00             | Wartość: 1.00                                | Wynik: <b>1.00</b>          |

## 010-011.4.6.5. Obciążenie oblodzeniem wg PN-87/B-02013

W oknie **Obciążenie oblodzeniem** należy wybrać odpowiednie parametry potrzebne do ustalenia obciążenia oblodzeniem:

| 🖳 Obciążenie oblodzeniem                                                        | -             | ×                            |
|---------------------------------------------------------------------------------|---------------|------------------------------|
| Dane                                                                            |               | Wyniki                       |
| Wymiary         Strefa obciążenia           Element:         O przekroju kołowy | m             | Obciążenie charakterystyczne |
|                                                                                 | u = 18.56 m   | $g_k = 1.5 \frac{kN}{m}$     |
| h = 18.56 m                                                                     |               | Obciążenie obliczeniowe      |
|                                                                                 |               | $g = 1,5 \frac{kN}{m}$       |
|                                                                                 |               |                              |
| Mnożnik: 1.00                                                                   | Wartość: 1.00 | Wynik: <b>1.00</b>           |
|                                                                                 |               | Anuluj Przenieś              |

#### 010-011.4.6.6. Obciążenie wiatrem wg PN-77/B-02011

W oknie **Obciążenie wiatrem** należy wybrać na mapie lub w okienku miejscowość (okolicę) której dotyczy dany projekt, ustalić typ obiektu i spadki dachu oraz inne parametry potrzebne do ustalenia normowego obciążenia wiatrem.

Parcie wiatru przekazywane jest ze znakiem dodatnim a ssanie z ujemnym.

| Dane      | -            |                   | Wyniki                             |                            |
|-----------|--------------|-------------------|------------------------------------|----------------------------|
| Wymiary   | Parametry    | Strefa obciążenia | Obciążenia                         | Współczynniki              |
| Rodzaj: B | udynki i prz | egrody            | Obciążenie                         | powierzchni a 🕦            |
|           |              | b                 | p <sub>a</sub> =1.66 k             | <u>N</u><br>m <sup>2</sup> |
| ш 00.00 ш | b<br>12.00 m | L=19.00 m         | Współczyn<br>C <sub>a</sub> = 0.70 | nik aerodynamiczny:        |
| Mnożnik:  | 1.00         | Wartość: 1.11     |                                    | Wynik: 1.11                |

#### 010-011.4.6.7. Obciążenie od pojazdów wg PN-82/B-02004

W oknie Obciążenie pojazdem należy wybrać typ pojazdu i rodzaj obciążenia:

| 💀 Obciążenie pojazdem                                                                     | x                                                                                                    |
|-------------------------------------------------------------------------------------------|----------------------------------------------------------------------------------------------------|
| Dane<br>Obciążenie: Pojazdami                                                             | Wyniki<br>Rodzaj i miejsce obciążenia:                                                                                                    |
| Pojazd: Samochód osobowy<br>Rodzaj stropu: w poziomie parteru<br>Predkość :<br><= 10 km/h | pionowe<br>skupione od poszczególnych kół<br>Pojazd: bez ładunku<br>- nacisk koła przedniego:<br>P <sub>k</sub> =3.84 kN P <sub>d</sub> =4.99 kN<br>- nacisk koła tylnego:<br>P <sub>k</sub> =3.96 kN P <sub>d</sub> =5.15 kN |
| Mnożnik: 1.00 Wartość:                                                                    | 3.84 Wynik: 3.84                                                                                                    |
|                                                                                           | Anuluj Przenieś                                                                                                    |

#### 010-011.4.6.8. Kalkulator

W każdym polu "wartość", "mnożnik" i "współczynnik" przy naciśnięciu prawego klawisza myszki dostępny jest kalkulator pozwalający na wykonanie podstawowych operacji matematycznych z uwzględnieniem takich funkcji jak np: sin(); cos(); tan(); cot; log(); sqrt(); dodawanie; odejmowanie; mnożenie i dzielenie itp:

| 2*5/8-3/6            |               | = 0.7500     |           |
|----------------------|---------------|--------------|-----------|
| 🗇 Stopnie 🔘 Radiany  | Gradusy log   | In CC FF     | Ulubione  |
| Statystyka pi        | e Round Abs   | x Backspace  | CL /      |
| Funkcje sin s        | inh arcsin MC | ( 7 8        | 9         |
| Trygonom. cos c      | osh arccos MR | ) 4 5        | 6 -       |
| Logika tan t         | anh arctan MS | <u>^</u> 1 2 | 3 +       |
| Format ctg c         | tgh arcctg M+ | sqrt 0 ,     | =         |
| Inożnik: <b>1.00</b> | Wartość: 0.75 | Wy           | nik: 0.75 |

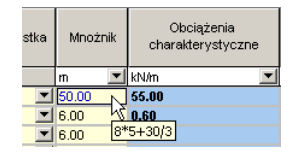

Kalkulator może zapamiętać charakter dowolnie skomplikowanego działania, co pozwala na szybkie wprowadzenie korekt. Naciśnięcie przycisku OK. na zakładce jw. powoduje przekazanie wartości wyświetlonej w okienku "Wynik" do odpowiedniego pola zestawienia obciążeń.

#### 010-011.4.6. Obciążenia normowe wg norm PN-EN (moduł Obciążenia PN-EN)

W programie w module **Obciążenia PN-EN** zaimplementowano (z programu firmy ArCADiasoft - ITI) bazy i programy obliczeniowe podstawowych obciążeń normowych wg norm PN-EN (norm Eurokodowych):

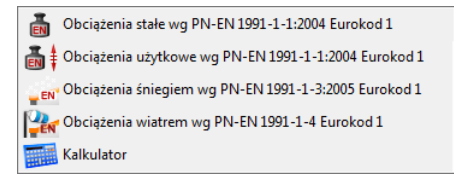

#### 010-011.4.6.1. Obciążenia stałe wg PN-EN 1991-1-1:2004 Eurokod1

W oknie Obciążenia stałe wybieramy ciężary stałe wybranego typu materiału:

| Obciążenie stałe  Obciążenia stałe  Beton i zaprawa  Cementowa  Gipsowa Wapienna  Wapienna  Obciążenie stałe  Obciążenie stałe  Obciążeni | E- Gipsowa<br>È- Ciężar objętościowy<br>L. 12,0 - 18,0 MV/m3 |
|----------------------------------------------------------------------------------------------------|--------------------------------------------------------------|
| Mnożnik: 1.00 Wartość: 0                                                                                                    | Wynik: 0                                                     |

#### 010-011.4.6.2. Obciążenia użytkowe wg PN-EN 1991-1-1:2004 Eurokod 1

W oknie **Obciążenia użytkowe** wybieramy odpowiednie obciążenia użytkowe, montażowe i technologiczne:

| 🖳 Obciążenie użytkow                                                                                   | ve X                                                                                                    |
|----------------------------------------------------------------------------------------------------|----------------------------------------------------------------------------------------------------|
| Obciążenia<br>Dociążenia użytł<br>Ukady obcią<br>Powierzchnia<br>Garaże i pow<br>Dachy<br>Obciążenia p | Kategorie użytkowania       ▲         Kat. Specyficzne<br>zastosowanie       Przykład         Pokoje w budynkach<br>mieszkalnych i w domach, pokoje<br>i sale w szpitałach, sypialnie w       ■         Stropy       i sale w szpitałach, sypialnie w       ▼         g = od 1.50 m²       do 2.00 kN       zalecane 2.00 kN       m²         g = od 2.00 kN       do 3.00 kN       zalecane 2.00 kN       m² |
| <ul> <li>✓ IIII →</li> <li>Mnożnik: 1.00</li> </ul>                                                    | Wartość: 3.00 Wynik: 3.00 Przenieś                                                                                                    |

#### 010-011.4.6.3. Obciążenie śniegiem wg PN-EN 1991-1-3:2005 Eurokod 1

W oknie **Obciążenie śniegiem** należy wybrać na mapie lub w okienku miejscowość (okolicę) której dotyczy dany projekt, ustalić typ obiektu i spadki dachu oraz inne parametry potrzebne do ustalenia normowego obciążenia śniegiem:

| Dane                                                                       | Wynik                                                                          |
|----------------------------------------------------------------------------|--------------------------------------------------------------------------------|
| Rodzaj dachu Dane wejściowe Strefa obciążenia<br>Rodzaj dachu:             | Obciążenie równomierne                                                         |
| $b_1 = 5.00 \text{ m}$<br>$b_2 = 3.00 \text{ m}$<br>$b_2 = 3.00 \text{ m}$ | $S = 1.60 \frac{kN}{m^2}$<br>$b_1 = 5.00 \text{ m}$ , $b_2 = 3.00 \text{ m}$ , |
| Mnożnik: 1.00 Wartość: 1.07                                                | Wynik: 1.07                                                                    |

#### 010-011.4.6.4. Obciążenie wiatrem wg PN-EN 1991-1-4 Eurokod 1

W oknie **Obciążenie wiatrem** należy wybrać na mapie lub w okienku miejscowość (okolicę) której dotyczy dany projekt, ustalić typ obiektu i spadki dachu oraz inne parametry potrzebne do ustalenia normowego obciążenia wiatrem.

Parcie wiatru przekazywane jest ze znakiem dodatnim a ssanie z ujemnym.

| 🖳 Obciążenie wiatrem                  | ×                                                                                                    |
|---------------------------------------|----------------------------------------------------------------------------------------------------|
| Dane                                  | Wyniki                                                                                                 |
| Geometria Lokalizacja Teren Parametry | Pole obciążenia -                                                                                      |
| Obiekty objects Elementy elements     | Obciążenia Ciśnienia Parametry                                                                         |
| Wiatr xxx=1,5 m E                     | Współczynnik C <sub>s</sub> C <sub>d</sub> = 1.0                                                       |
|                                       | Współczynnik obciążenia γ <sub>f</sub> =1,5                                                            |
| E Fue A5 m Fow 1,5 m                  | Obciążenie<br>obliczeniowe q <sub>d</sub> =1,5 kN<br>powierzchni q <sub>d</sub> =1,5 kN/m <sup>2</sup> |
| d = 15.0 m                            | Siła oddziaływania F <sub>w</sub> =1,5 kN<br>wiatru                                                    |
|                                       |                                                                                                    |
| Mnożnik: 1.00 Wartość: 1.00           | Wynik: 1.00                                                                                            |
|                                       | Anuluj Przenieś                                                                                        |

#### 010-011.4.7. Rozkład obciążeń na dachu

W przypadku jednorodnego charakteru zestawienia obciążeń, po podaniu kąta nachylenia dachu, program wyświetla wzory i wartości obciążenia rozłożonego na odpowiednie kierunki zależnie od rodzaju obciążenia:

|                 |            |            |      | gk1=29.34 [kN/m] | 1.15 | gd1=33.77 [kN/m] |
|-----------------|------------|------------|------|------------------|------|------------------|
| mnożnik sumy:   |            |            | 6.00 | Gk1=176.04 [kN]  | 1.15 | Gd1=202.61 [kN]  |
| nachylenie alfa | 30.0       |            |      | •                |      |                  |
| gp=g*cos(alfa)  | gpk1=25.41 | gpd1=29.24 | kN/m |                  |      |                  |
| gr=g*sin(alfa)  | grk1=14.67 | grd1=16.88 | kN/m |                  |      |                  |

Ciężar własny (rozkład na połaci):

 $g_{\perp} = g x \cos(\alpha)$  [kN/m]

| $g_{II} = g x \sin(\alpha)$          | [kN/m] |
|--------------------------------------|--------|
| Obciażenie użytkowe (rozkład na poła | aci):  |

| p⊥= p x cos(α)                     | [kN/m] |
|------------------------------------|--------|
| $p_{\parallel} = p x \sin(\alpha)$ | [kN/m] |

Obciążenie śniegiem (rozkład na połaci):

| s⊥= s               | $x \cos(\alpha) x \cos(\alpha)$ | [kN/m] |
|---------------------|---------------------------------|--------|
| s <sub>II</sub> = s | x sin(α) x cos(α)               | [kN/m] |

Obciążenie wiatrem (składowe pozioma i pionowa):

| $w_x = w$ | [kN/m] |
|-----------|--------|
| $w_v = w$ | [kN/m] |

Gdzie (w nawiasie podano oznaczenia na ekranie monitora):

| gpsw <sub>y</sub><br>(gpswy)                                | [kN/m]    | <ul> <li>pionowe składowe ciężaru własnego, obc. użytkowego,<br/>śniegu<br/>(na 1m rzutu) i wiatru</li> </ul> |
|-------------------------------------------------------------|-----------|----------------------------------------------------------------------------------------------------|
| g⊥p⊥s⊥w<br>(gp pp sp w)                                     | [kN/m]    | <ul> <li>prostopadłe do połaci składowe obc. własnego, obc.<br/>użytkowego, śniegu i wiatru</li> </ul>        |
| g <sub>li</sub> p <sub>li</sub> s <sub>li</sub><br>(grprsr) | [kN/m]    | <ul> <li>równoległe do połaci składowe obc. własnego, obc.<br/>użytkowego, śniegu</li> </ul>                  |
| w <sub>x</sub> (wx)                                         | [kN/m]    | <ul> <li>– składowa pozioma obciążenia wiatrem</li> </ul>                                                     |
| α (alfa)                                                    | [stopnie] | - kąt nachylenia połaci dachu                                                                                 |

Na końcu każdego z powyższych oznaczeń musi występować symbol oznaczający obciążenie charakterystyczne lub obliczeniowe odpowiednio litery "k" lub "d". Dla obciążeń podstawowych symbol obciążenia jest dwuliterowy (ewentualnie z kolejnym cyfrowym indeksem), natomiast dla obciążeń rozłożonych symbol obciążenia jest trzyliterowy (np. gpd – obciążenie stałe, prostopadłe, obliczeniowe).

W przypadku gdy w zestawieniu występują obciążenia o różnym charakterze program nie wykona rozkładu obciążenia na połaci.

#### 010-011.4.8. Praca z bibliotekami pojedynczych obciążeń i zestawów obciążeń

Biblioteka zestawów obciążeń użytkownika – pozwala na zapamiętanie całego zestawu obciążeń.

| Nazwa zestawu    | Nazwa obciążenia           | Wartość | Jednostka | Mnożnik |
|------------------|----------------------------|---------|-----------|---------|
| )bciążenia stałe | Warstwy posadzkowe         | 1.10    | kN/m2     | 1.30    |
|                  | Paroizolacja               | 0.10    | kN/m2     | 1.20    |
|                  | Strop gęstożebrowy Fert-60 | 3.50    | kN/m2     | 1.10    |
|                  | Tynk cementowo - wapienny  | 0.19    | kN/m2     | 1.20    |
|                  |                            |         |           |         |
|                  |                            |         |           |         |
|                  |                            |         |           |         |
|                  |                            |         |           |         |
|                  |                            |         |           |         |
|                  |                            |         |           |         |
|                  |                            |         |           |         |
|                  |                            |         |           |         |
|                  |                            |         |           |         |
|                  |                            |         |           |         |
|                  |                            |         |           |         |

Biblioteka pojedynczych obciążeń użytkownika – pozwala na zapis pojedynczego obciążenia dla dowolnego materiału nie objętego normą obciążeń stałych, zmiennych, wiatrem lub śniegiem.

| Nazwa obciążenia           | Wartość | Jednostka |
|----------------------------|---------|-----------|
| Strop gęstożebrowy Fert-60 | 3.500   | kN/m2     |
|                            |         |           |
|                            |         |           |
|                            |         |           |
|                            |         |           |
|                            |         |           |
|                            |         |           |
|                            |         |           |
|                            |         |           |

Przy otwarciu danego zestawu obciążeń, przy kliknięciu prawym klawiszem myszki na pozycji pokaże się dodatkowe menu podręczne:

| Numer                                                                       |                                                                          | Nazwa                                                                                                    |  |  |
|-----------------------------------------------------------------------------|--------------------------------------------------------------------------|----------------------------------------------------------------------------------------------------|--|--|
| Poz. 1<br>Poz. 1.1<br>Poz. 1.1<br>Po Zapisz ze<br>Po Wstaw ze<br>Po Wyczyćć | Obciąże<br>Obciąże<br>staw do biblioteki<br>estaw z biblioteki<br>zectaw | vidziva<br>Obciążenia dachu<br>nia dachu - Rama w osi A-A<br>nia dachu - Rama w osi B-B<br>ubciążenia stropów<br>a stropów - Rama w osi B-B<br>bciążenie wistrom |  |  |
| Zmień na:                                                                   | zwę zestawu                                                              | ibciązenie wiatrem                                                                                                    |  |  |

Analogicznie przy kliknięciu prawym klawiszem myszki na nazwie zestawu obciążeń pojawia się dodatkowe menu pozwalające na zapisanie danego zestawu do biblioteki użytkownika. Okno to można również wywołać klikając prawym przyciskiem myszki na dowolnej pozycji, przy czym wówczas zapisany do biblioteki może być jedynie zestaw w danej chwili aktywny (widoczny na ekranie). Inne opcje dotyczące zestawu obciążeń, zawarte w poniższym menu to:

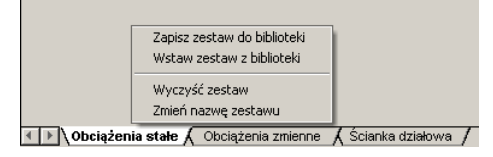

- Zapisz zestaw do biblioteki.
- Wstaw zestaw z biblioteki.
- Wyczyść zestaw.
- Zmień nazwę zestawu.

Przy wskazaniu prawym klawiszem na pojedynczym obciążeniu (szare pole na początku każdego wiersza) pojawia się menu, pozwalające na jego zapis do biblioteki użytkownika. W analogiczny sposób można importować wartość z biblioteki użytkownika naciskając opcję – Wstaw obciążenie z biblioteki.

|   | Typ<br>Obciażenia          | Rodzaj Obciążenia                                                          |
|---|----------------------------|----------------------------------------------------------------------------|
| 1 | Zapisz obcia<br>Wstaw obci | Vierstwy posedzkowe<br>jżenie do biblioteki<br>ążenie z biblioteki iert.60 |
| 3 | stałe 💌                    | Tynk cementowo - wapienny                                                  |
|   |                            | mnożnik sumy:<br>nachylenie alfa<br>gp=g*cos(alfa)<br>gr=g*sin(alfa)       |

Przy wskazaniu myszką wartości opisanej kolorem niebieskim pojawia się podpowiedź ukazująca strukturę obliczeń dzięki której otrzymano daną wartość.

| stka     | Mnożnik | Obciążenia<br>charakterystyczne |
|----------|---------|---------------------------------|
|          | m 🔳     | kN/m 🗾                          |
| -        | 50.00 N | 55.00                           |
|          | 6.00 🖄  | 0.60                            |
| <b>_</b> | 6.00 8* | 5+30/3                          |

#### 010-011.4.9. Współpraca z modułami obliczeniowymi

Wyniki wprowadzonych zestawień obciążeń, w postaci wartości obciążeń ciągłych i sił skupionych dostępne są w dowolnym module obliczeniowym konstruktora przy wpisywaniu wielkości obciążenia. W module **Rama 2D** dostęp do "drzewa" obciążeń możliwy jest przez wywołanie go odpowiednim przyciskiem usytuowanym przy polu wartości wprowadzanego obciążenia. Natomiast w pozostałych modułach obliczeniowych "drzewo" obciążeń wywołuje się poprzez kliknięcie prawym klawiszem myszki na polu przeznaczonym do wprowadzenia wartości obciążenia.

| nr             | nr przęsła      | rodzaj            | P1     | P2                                                       | a                                                                                                    | b                                                         | gr.ob    |
|----------------|-----------------|-------------------|--------|----------------------------------------------------------|----------------------------------------------------------------------------------------------------|-----------------------------------------------------------|----------|
| 1              | 1 💌             | równomierne 💌     | 20.000 |                                                          | 0.000                                                                                                    | 2.400                                                     | Grupa2 💌 |
| 2              | 2 🔻             | równomierne 💌     | 20.000 |                                                          | 0.000                                                                                                    | 6.000                                                     | Grupa3 💌 |
| 3              | 3 💌             | równomierne 💌     | 20.000 |                                                          | 0.000                                                                                                    | 6.000                                                     | Grupa4 💌 |
| 4              | 4 💌             | równomierne 💌     | 20.000 |                                                          | 0.000                                                                                                    | 2.400                                                     | Grupa5 💌 |
| 5              | 2 💌             | siła skupiona 🛛 💌 | 50.000 |                                                          | 3.000                                                                                                    |                                                           | Grupa3 💌 |
| 6              | 3 💌             | siła skupiona 🛛 💌 |        | Pozucia                                                  | 1                                                                                                    |                                                           |          |
| 7              | -               | równomierne 💌     | - i    | 🕹 Ściank                                                 | a działow                                                                                                    | /a                                                        |          |
| € Gia<br>© Lof | ibalny<br>kalny |                   |        | gk<br>y gd<br>y Gk<br>y Gc<br>y gr<br>gr<br>y gr<br>y gr | 2=29.34 [<br>2=33.77 [<br>.2=176.04<br>[2=202.61<br>[2=202.61<br>[2=14.67<br>k2=25.41<br>[2=16.88<br>d2=29.24 | ≠<br>kN/m]<br>kN/m]<br>[kN]<br>[kN/m]<br>[kN/m]<br>[kN/m] |          |

# 010-011.5. Raporty

W celu otrzymania wydruków pozycji obliczeniowych wraz z zestawieniami obciążeń,

naciskamy ikonę obliczeń: i przechodzimy do przeglądarki raportów. Strony raportu przewidzianego do wydruku tworzone są po wciśnięciu ikony jw. Bezpośrednie przejście do przeglądarki (bez wykonania obliczeń) spowoduje otworzenie raportu jaki uzyskaliśmy po ostatnio wykonanych przeliczeniach (nie uwzględni zmian jakie zostały wprowadzone do modułu po wykonaniu tych obliczeń).

| 😰 Przeglądarka raportów programu Konstrukt                                                                                                    | tor 4 |               |                                                  |                |                                              |                |                                                            |                | _ 6 >                           |
|----------------------------------------------------------------------------------------------------|-------|---------------|--------------------------------------------------|----------------|----------------------------------------------|----------------|------------------------------------------------------------|----------------|---------------------------------|
| <u>Plk Widok Edycja Pomoc</u>                                                                                                    |       |               |                                                  |                |                                              |                |                                                            |                |                                 |
| 🚵 📓 🚔 🕵 🛸                                                                                                    | Q Q 📗 | 1259          | •                                                |                |                                              |                |                                                            |                |                                 |
| Test                                                                                                    | _     |               |                                                  |                |                                              |                |                                                            |                |                                 |
| <ul> <li>Poz. 1 Ubciążenia dachu - Ran</li> <li>Poz. 1.1 Obciążenia dachu - Ran</li> <li>Poz. 1.2 Obciążenia dachu - Ran</li> <li>Poz. 2 Obciążenia tropów</li> </ul> |       | Poz.<br>Obcia | 2.1 Obciążenia :<br>żenia stałe                  | stropów – Ram  | a w osi A-A                                  | 1              |                                                            |                |                                 |
| Poz. 21 Obciążenia stropów - Re<br>Poz. 22 Obciążenia stropów - Re<br>Poz. 3 Obciążenie wiatrem                                                                       |       | nr            | Rodzaj<br>obciąženia                             | Wartość        | Jednostka                                    | Množnik<br>[m] | obciążenie<br>charakter.<br>[kN/m]                         | współ.<br>obc. | Obciążenie<br>oblicz.<br>[kN/m] |
|                                                                                                    |       | 1             | Warstwy<br>posadzkowe                            | 1.10           | [kN/m <sup>2</sup> ]                         | 50.00          | 55.00                                                      | 1.30           | 71.50                           |
|                                                                                                    |       | 3             | Paroizolacja<br>Strop<br>gęstożebrowy<br>Fert-60 | 0.10<br>3.50   | [kN/m <sup>2</sup> ]<br>[kN/m <sup>2</sup> ] | 6.00           | 0.60<br>21.00                                              | 1.20           | 0.72<br>23.10                   |
|                                                                                                    |       | 4             | Tynk<br>cementowo -<br>wapienny                  | 0.19           | [kN/m <sup>2</sup> ]                         | 6.00           | 1.14                                                       | 1.20           | 1.37                            |
|                                                                                                    |       |               |                                                  |                |                                              |                | g1=77.74<br>[kN/m]                                         | 1.24           | g1=96.69<br>[kN/m]              |
|                                                                                                    |       |               |                                                  |                | množnik<br>sumy                              | 6.00           | G1=466.44<br>[kN]                                          | 1.24           | Gi=580.13<br>[kN]               |
|                                                                                                    |       |               |                                                  |                |                                              |                |                                                            |                |                                 |
|                                                                                                    |       |               | kąt nachy                                        | lenia połaci   | M/ml                                         | ~ X            | $\alpha = 3$                                               | - 20 07        | [ kbl / m ]                     |
|                                                                                                    |       |               | $d\eta = d_1 \times cos(t)$                      | x) = 83.73 [k] | N/m]                                         | 9111           | $= g_1 \times sin(\alpha)$<br>= $g_1^2 \times sin(\alpha)$ | = 48.34        | [kN/m]                          |
|                                                                                                    |       | Ścian         | ka działowa                                      |                |                                              | 2112           | 2                                                          |                |                                 |
|                                                                                                    |       | nr            | Rodzaj<br>obciąženia                             | Wartość        | Jednostka                                    | Množnik<br>[m] | obciążenie<br>charakter.<br>[kN/m]                         | współ.<br>obc. | Obciążenie<br>oblicz.<br>[kN/m] |
|                                                                                                    |       | 1             | Mur z cegły<br>pełnej                            | 4.50           | [kN/m <sup>2</sup> ]                         | 2.85           | 12.83                                                      | 1.10           | 14.11                           |
|                                                                                                    |       | 2             | Tynk<br>cementowo -<br>wapienny                  | 0.46           | [kN/m <sup>1</sup> ]                         | 2.85           | 1.30                                                       | 1.20           | 1.56                            |
|                                                                                                    |       |               |                                                  |                |                                              |                | g <sup>k</sup> =14.12<br>[kN/m]                            | 1.11           | g <sup>d</sup> =15.67<br>[kN/m] |
|                                                                                                    |       |               |                                                  |                | množnik<br>sumy                              | 6.00           | G <sup>k</sup> <sub>2</sub> =84.75<br>[kN]                 | 1.11           | Gg=94.00<br>[kN]                |
|                                                                                                    |       |               |                                                  |                |                                              |                |                                                            |                |                                 |
|                                                                                                    |       |               |                                                  |                |                                              |                |                                                            |                |                                 |

W "drzewie" wyników projektu w przeglądarce, możemy zobaczyć układ poszczególnych zestawień przewidzianych do wydruku w formacie. Wyboru poszczególnych pozycji i zestawień przewidzianych do wydruku dokonujemy po wciśnięciu opcji "Drukuj" i zaznaczeniu właściwych pól wyboru jak na rysunku poniżej.

| Drukuj                                                                                                    | X                                                                                                    |
|----------------------------------------------------------------------------------------------------|----------------------------------------------------------------------------------------------------|
| Test         ✓ Poz. 1 Obciążenia dachu         ✓ Poz. 1.1 Obciążenia dachu Rama w osi A-A         ✓ Poz. 1.2 Obciążenia dachu - Rama w osi A-B         ✓ Poz. 1.2 Obciążenia stopów         ✓ Poz. 2.1 Obciążenia stopów         ✓ Poz. 2.1 Obciążenia stopów         ✓ Poz. 2.2 Obciążenia stopów         ✓ Poz. 3 Obciążenie wiatrem | Drukarka         Nazwa       Kyocera Mita FS-1800+ KX         Stan:       Gotowe         Typ:       Kyocera Mita FS-1800+ KX         Gdzie:       kyocera         Komentarz:       Komentarz:         Nagrówek       Edycja nagłówka         Zaznacz       Odznacz         Ilość stron wydruku:       O         Czcionka:       Courier 8 pts         Lewy margines:       1.5 cm          Drukowanie linii tabel       O         Aktualizuj       Podgląd wydruku       OK |

# 010-011.6. Przykład – Zestawienie obciążeń

| PROJEKT    | BUDYNEK BIUROWY |
|------------|-----------------|
| OPIS ADRES |                 |
| PROJEKTANT | JAN KOWALSKI    |
| DATA       | 04.12.2009      |

#### Poz. 1.1 Obciążenie stropu

# Obciążenie stałe

| nr | Rodzaj<br>obciążenia   | Wartość | Jednostka | Mnożnik<br>[m] [m <sup>2</sup> ] | Obciążenie<br>charakter.<br>KN/m            | Współ.<br>obc. | Obciążenie<br>oblicz.<br>KN/m    |
|----|------------------------|---------|-----------|----------------------------------|---------------------------------------------|----------------|----------------------------------|
| 1  | posadzka<br>ceramiczna | 0.55    | kN/m2     | 6.00                             | 3.30                                        | 1.20           | 3.96                             |
| 2  | paroizolacja           | 0.10    | kN/m2     | 6.00                             | 0.60                                        | 1.20           | 0.72                             |
| S  | podkład<br>betonowy    | 21.00   | kN/m3     | 0.18                             | 3.78                                        | 1.30           | 4.91                             |
| 4  | płyta<br>żelbetowa     | 25.00   | kN/m3     | 0.72                             | 18.00                                       | 1.10           | 19.80                            |
| 5  | tynk cem-wap           | 19.00   | kN/m3     | 0.06                             | 1.14                                        | 1.30           | 1.48                             |
|    |                        |         |           |                                  | g1 <sup>k</sup> =26.82<br>[kN/m]            | 1.15           | g1 <sup>d</sup> =30.88<br>[kN/m] |
|    |                        |         |           |                                  | G <sub>1</sub> <sup>k</sup> =160.92<br>[kN] | 1.15           | G1 <sup>d</sup> =185.26<br>[kN]  |

Mur ceglany

| nr | Rodzaj<br>obciążenia | Wartość | Jednostka | Mnożnik<br>[m]<br>[m <sup>2</sup> ] | Obciążenie<br>charakter.<br>[KN/m]          | Współ.<br>obc. | Obciążenie<br>oblicz.<br>[KN/m] |
|----|----------------------|---------|-----------|-------------------------------------|---------------------------------------------|----------------|---------------------------------|
| 1  | mur z cegły          | 18.00   | kN/m3     | 0.30                                | 5.40                                        | 1.10           | 5.94                            |
| 2  | tynk cem-wap         | 19.00   | kN/m3     | 0.07                                | 1.37                                        | 1.30           | 1.78                            |
|    |                      |         |           |                                     | g <sub>2</sub> <sup>k</sup> =6.77<br>[kN/m] | 1.14           | g2 <sup>d</sup> =7.72<br>[kN/m] |
|    |                      |         |           |                                     | G <sub>2</sub> <sup>k</sup> =40.61<br>[kN]  | 1.14           | G2 <sup>d</sup> =46.31<br>[kN]  |

# 010-Obciążenia PN i 011-Obciążenia Eurokod PN-EN

#### Obciążenie zmienne

| nr | Rodzaj<br>obciążenia   | Wartość | Jednostka | Mnożnik<br>[m]<br>[m <sup>2</sup> ] | Obciążenie<br>charakter.<br>[KN/m] | Współ.<br>obc. | Obciążenie<br>oblicz.<br>[KN/m]  |
|----|------------------------|---------|-----------|-------------------------------------|------------------------------------|----------------|----------------------------------|
| 1  | obciążenie<br>użytkowe | 1.50    | kN/m2     | 6.00                                | 9.00                               | 1.40           | 12.60                            |
|    |                        |         |           |                                     | p1 <sup>k</sup> =9.00<br>[kN/m]    | 1.40           | p1 <sup>d</sup> =12.60<br>[kN/m] |

# Poz. 2.1 Obciążenie dachu

#### Obciążenie wiatrem

| nr | Rodzaj<br>obciążenia  | Wartość | Jednostka | Mnożnik<br>[m]<br>[m <sup>2</sup> ] | Obciążenie<br>charakter.<br>[KN/m]           | Współ.<br>obc. | Obciążenie<br>oblicz.<br>[KN/m]  |
|----|-----------------------|---------|-----------|-------------------------------------|----------------------------------------------|----------------|----------------------------------|
| 1  | Obciążenie<br>wiatrem | -0.42   | kN/m2     | 6.00                                | -2.53                                        | 1.50           | -3.80                            |
|    |                       |         |           |                                     | w <sub>1</sub> <sup>k</sup> =-2.53<br>[kN/m] | 1.50           | w1 <sup>d</sup> =-3.80<br>[kN/m] |

Obciążenie śniegiem

| nr | Rodzaj<br>obciążenia   | Wartość | Jednostka | Mnożnik<br>[m]<br>[m <sup>2</sup> ] | Obciążenie<br>charakter.<br>[KN/m] | Współ.<br>obc. | Obciążenie<br>oblicz.<br>[KN/m] |
|----|------------------------|---------|-----------|-------------------------------------|------------------------------------|----------------|---------------------------------|
| 1  | Obciążenie<br>śniegiem | 0.78    | kN/m2     | 6.00                                | 4.70                               | 1.50           | 7.05                            |
|    |                        |         |           |                                     | s1 <sup>k</sup> =4.70<br>[kN/m]    | 1.50           | s1 <sup>d</sup> =7.05<br>[kN/m] |